# **HCM modul Archiv**

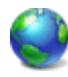

🕻 Redakční systém Sunlight-CMS lze libovolně rozšiřovat vlastními HCM moduly. Vzhledem k tomu, že redakční 🛿 systém neobsahuje archiv článků formou souhrnů let a měsíců, napsal jsem jednoduchý 'sklapovací' archiv článků, který se zobrazuje v boxu.

Jak jsem uvedl, archiv zobrazí všechny články z vybraných kategorií formou souhrnu po letech, měsících a v závorce je uvedeno kolik obsahuje článků. Parametrem lze nastavit jaké kategorie chcete zobrazit a jak se má výpis chovat. Instalace modulu:

# 1. Uložení souborů

Stáhněte si archiv s modulem a uložte soubory.

- archiv-arts.php generuje výpis z archivu vybraného měsíce/roku do sloupce s hlavním obsahem. Soubor uložte do složky **require**
- archiv.php vlastní HCM modul. Uložit do složky require/custom hcm.
- toggle.js javascript pro obsluhu 'sklapování'. Soubor uložte k vašim ostatním '\*.js' souborům.
- index.php hlavní index soubor z rootu. Viz. bod 2.
- obrázky obrázky uložte do složky images vašeho template.

## 2. Úprava souboru index.php

Otevřete soubor index.php a přidejte další položku do switche za poslední položku case "topic":

```
//archiv case "arch": define('_indexOutput_url', "index.php?m=arch");
require( indexroot."require/archiv-arts.php"); define(' indexOutput content',
$output); define('_indexOutput_title', 'Archiv'); break;
```

Pokud by tato úprava byla pro někoho složitá, tak jsem upravený soubor index.php přiložil do balíčku se skripty.

## 3. Úprava souboru toggle.js

Otevřete soubor toggle.js a zadejte do proměnné imgContract a imgExpand (proměnné jsou na prvních dvou řádcích) vaší cestu k obrázkům. Jedná se o zadání vaší složky s template.

## 4. Nastavení stylů.

V HCM modulu je také potřeba nastavit CSS styl. Nastavení stylů proveďte v souboru system.css přidáním níže uvedeného doporučeného nastavení. Dejte si pozor na kolize s vaším template. Nejdříve se podívejte, jak se zobrazí modul bez nastavení stylů a postupně podle potřeby a doporučeného nastavení stylu dolaďte. Modul obsahuje identifikátor a třídy:

- #nav tag UL. Obal celého archivu.
- .expandable tag LI. Sklapování roku a měsíce.
- .artlink tag LI. Odkaz na článek.

#### Příklad nastavení stylů:

```
/* archiv */ #nav, #nav ul{ list-style: none; margin-left: 20px; } #nav ul{ padding-
top:.5em; } #nav li{ padding-left:17px; background: url('../images/arrow.gif') left
top no-repeat; padding-bottom:.45em; } #nav .expandable{ padding-left: 0px;
background-image: none; } #nav .expandable img{ margin-right: 5px; }
```

#### 5. Spuštění

Vytvořte si nový "Box" a nazvěte ho například "Archiv". Do boxu vložte HCM modul. Příklad zadání pro zobrazení vlastního HCM modulu:

### [hcm]custom,archiv,1-2-4,1,upload/js/toggle.js;[/hcm]

#### **Parametry:**

- 1. ID kategorie. Více kategorií je odděleno pomlčkou.
- 2. Typ zobrazení: 0 rok, měsíce; 1 rok, měsíce a seznam článků.
- 3. Cesta k JavaScriptu: upload/js/toggle.js

#### Ukázka typu zobrazení:

| 🖪 Archiv                                                                                                    | Archiv                                                                                                    |
|----------------------------------------------------------------------------------------------------|----------------------------------------------------------------------------------------------------|
| <ul> <li>Archiv</li> <li>2009 (37)</li> <li>Listopad (1)</li> <li>EXIF skrytý bezpečnostní problém</li> <li>Říjen (3)</li> <li>Září (2)</li> <li>Srpen (5)</li> <li>Červenec (3)</li> <li>Červen (4)</li> <li>Květen (3)</li> <li>Duben (2)</li> <li>Březen (4)</li> <li>Únor (4)</li> </ul> | <ul> <li>PATCHIV</li> <li>2009 (37)</li> <li>Listopad (1)</li> <li>Říjen (3)</li> <li>Září (2)</li> <li>Srpen (5)</li> <li>Červenec (3)</li> <li>Červen (4)</li> <li>Květen (3)</li> <li>Duben (2)</li> <li>Březen (4)</li> <li>Únor (4)</li> <li>Leden (6)</li> <li>2008 (62)</li> <li>2007 (39)</li> </ul> |

## 6. Popis archivu a obsluha.

- Při načtení stránky modul načte z databáze články a podle data vytvoření vytvoří souhrny po letech a měsících.
- Defaultně zobrazí otevřený aktuální rok a měsíc. V případě, že máte nastavené zobrazení i článků, vypíše seznam všech článků.
- Sklapování se ovládá kliknutím na obrázek + a -.
- Po kliknutí na rok nebo měsíc se v hlavním sloupci vypíší všechny články za uvedené období.
- Po kliknutí na článek budete přesměrováni na daný článek.
- Pokud někomu nevyhovuje definování odkazu na JavaScript uprostřed stránky, může vložit odkaz úpravou souboru **functions.php** a funkce **\_templateHead**.

HCM modul je pro verzi 7.4.2 a 7.4.1, takže vám určitě poběží i na verzi 7.4.0. Na starších verzích jsem nezkoušel. Všechny soubory jsou ke stažení: <u>Nejste přihlášen(a)</u>.

Autor: <u>admin</u> • Vydáno: 21.12.2009 20:40 • Přečteno: 12085x